# 济宁学院教务处

#### 教字〔2018〕 30号

# 2018~2019 学年第一学期学生评教、同行评教、领导评教、 教师评学通知

各系(院)部:

根据《济宁学院教师评学暂行办法》(济院政字〔2013〕64 号)《济宁学院教师课堂教学质量评价办法》(教字〔2018〕29 号)文件,本学期学生评教、同行评教、领导评教、教师评学工 作将于2018年12月24日~2019年1月18日进行,现将有关事宜通 知如下:

#### 一、学生评教

 1. 评教前,要仔细阅读各项评教指标,根据任课教师的授课 情况,以实事求是、公正无私的态度,负责任地评价任课教师。

2. 要确保对本班所有任课教师进行评价,避免漏评。

3.只有提交成功才算完成评价。评教结果一旦提交,评教数 据便不可更改。

4. 学生只有评教之后才能查询本学期自己的考试成绩。

5. 各系(院、部)务必在评教开始前完善需评课程的各项数

据,以免耽误评教。

#### 二、同行、领导评教

1. 评教前,要仔细阅读各项评教指标,根据任课教师课堂教学情况,以实事求是、公正无私的态度,负责任地评价任课教师。

 2.各单位教师、领导根据听评课情况对任课教师进行评价, 避免漏评。

#### 三、教师评学

 I. 评学前,要仔细阅读各项评教指标,根据授课班级情况, 以实事求是、公正无私的态度,负责任地评价任课班级。

2.每位教师要确保对自己所有任课班级进行评价,避免漏
 评。

评教、评学过程中如有问题,请及时与本单位教学秘书联系, 由教学秘书与教务处沟通解决。

附件:

1. 学生评教说明

2. 同行评教说明

3. 领导评教说明

4. 教师评学说明

#### 教务处

#### 2018年12月21日

附1:

#### 学生评教说明

1. 登录教务管理系统

从教务处主页"快速通道"栏目点击"教务系统"并登录。

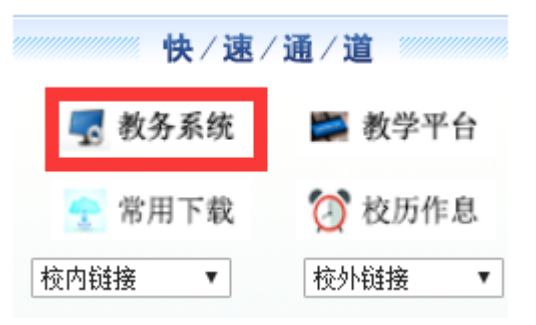

2. 在"学生评价"界面中,显示了本学期可评价教学班的评价状态、 课程、教师等信息,请逐一评教,避免漏评。选择一门课后,右侧显示当 前课程的名称、教学班组成、任课教师和评价指标。在评价指标表格中, 选择评价等级,在"评语"文本框中填写评语,点击"保存"按钮,再点 击"提交"按钮,可评价教学班的状态由"未评"变为"提交",再依次 评教其它课程。如图:

| 可评             | 价教学班       |    |    | 评价内容                                       |                                                   |  |                                                            |                    |  |  |
|----------------|------------|----|----|--------------------------------------------|---------------------------------------------------|--|------------------------------------------------------------|--------------------|--|--|
| 怸次             | 课程         | 学时 | 教师 | 业关还从用短头,支持关闭正是用过河, 教举研结中, 41共河间3           | _                                                 |  |                                                            |                    |  |  |
| <del>、</del> 评 | 高级英语Ⅱ      | 讲课 |    | 当前计师课程为:同级失语则,工课时间:,数子项组成:14失语(则)          | 当期许价课程为:高级央询川上课时间:"数子处组成:14央询(师论表)1班;14央询(师论表)2班; |  |                                                            |                    |  |  |
| <b>Fi</b> 平    | 俄语II(第二外语) | 讲课 |    |                                            |                                                   |  |                                                            |                    |  |  |
| ₹评             | 美国文学       | 讲课 |    | 评价对象(教师)                                   |                                                   |  |                                                            |                    |  |  |
| <b>F</b> 评     | 翻译理论与实践    | 讲课 |    | •                                          |                                                   |  |                                                            |                    |  |  |
| <b>Fi</b> 抨    | 书写技能       | 讲课 |    | 学生评数指标                                     |                                                   |  |                                                            |                    |  |  |
| ₹₩             | 学科教学与技能训练  | 讲课 |    | 教学态度:熱爱学生,态度和蔼,严谨认真,言行雅正,为人                | ◎优秀 ◎良好 ◎中等 ◎差                                    |  |                                                            |                    |  |  |
| ₹₩             |            | 讲课 |    |                                            |                                                   |  |                                                            |                    |  |  |
| 评              |            | 讲课 |    | 教学内容:深度、广度适宜,重点突出,难点讲解透彻,能不<br>断介绍该学科发展新成果 | ◎ 优秀 ◎ 良好 ◎ 中等 ◎ 差                                |  |                                                            |                    |  |  |
| 评              |            | 讲课 |    |                                            |                                                   |  |                                                            |                    |  |  |
| <b>Fi</b> 平    |            | 讲课 |    |                                            |                                                   |  | 数字方法与主段:注意启发字生思维,调动字生积极性,数字<br>方法灵活多样,注重与学生互动,合理使用现代化数学手段, | ◎ 优売 ◎ 良好 ◎ 中等 ◎ 差 |  |  |
| <b>F</b> 评     |            | 讲课 |    | 使用普通话,语言准确、精炼,板书规范                         |                                                   |  |                                                            |                    |  |  |
| ŧ评             |            | 讲课 |    | 教学组织:能有效组织课堂教学,对学生严格管理,学生听课<br>注意力集中,课堂气氛好 | ◎ 优秀 ◎ 良好 ◎ 中等 ◎ 差                                |  |                                                            |                    |  |  |
|                |            |    |    | 教学效果:知识得到丰富,能力、素质得到提高,学生满意                 | ◎ 优秀 ◎ 良好 ◎ 中等 ◎ 差                                |  |                                                            |                    |  |  |
|                |            |    |    | 2072年-                                     |                                                   |  |                                                            |                    |  |  |

保存 提交

附2:

#### 同行评教说明

#### 1.登录教务管理系统,同上。

2. 选择"同行评价"

| ③ 济宁学      | 院教学管理     | 里服务平台  | Ì                    |
|------------|-----------|--------|----------------------|
| 申请▼ 信息     | 维护▼   成绩▼ | 信息查询▼  | 教学评价▼                |
| 我的应用       |           |        | 教师自评<br>同行评价         |
| $\bigcirc$ |           | •      | 教师评学<br>领导评价<br>督导评价 |
| 通识选修课确认    | 教学日历维护    | 场地预约申诉 | -                    |

## 出现同行评价界面,如图:

| 同  | 同行评价         |           |          |                                                                                                    |                                                                                     |                                   |  |  |  |
|----|--------------|-----------|----------|----------------------------------------------------------------------------------------------------|-------------------------------------------------------------------------------------|-----------------------------------|--|--|--|
|    |              |           |          |                                                                                                    |                                                                                     |                                   |  |  |  |
| 评价 | 查询           |           |          |                                                                                                    | 评价内容                                                                                |                                   |  |  |  |
|    | 教师           |           |          |                                                                                                    | 当前评价课程为:心理学史;上课时间:星期一第3-4节{1-18周<br>16心理学1班;                                        | );星期四第1-2节(1-18周);款学班组成:<br>评价物质· |  |  |  |
|    | 课程 按课        | 呈号、课程:    | 名称模糊查    | 间                                                                                                    |                                                                                     | 11 014X4/0 ·                      |  |  |  |
|    | 评价状态 全部      |           |          | •                                                                                                    | 评价对象(教师)                                                                            |                                   |  |  |  |
|    | 日連8月间 切・屋    | 問──笹1-27  | 5(1-18周) | 樟湖杳谕                                                                                                    | 同行评數指标                                                                              |                                   |  |  |  |
|    |              |           |          | The second second | 教学准备:教学文件(教材、教学大纲、教学日历、教<br>案、多媒体课件等)齐全、规范,严格执行教学进度,备<br>课认真                        | ◎ 优秀 ◎ 良好 ◎ 中等 ◎ 差                |  |  |  |
| 可评 | 价教学班         |           |          | 查询                                                                                                    | 数学内容;数学内容符合数学大纲要求;问题阐述脑练准确,重点突击,有效处理走点,思路清晰;课程内容闲劲,知识讲解准确;信息量大;数学内容能反映或联系学科发展的新成果   | ◎优秀 ◎良好 ◎中等 ◎差                    |  |  |  |
| 状态 | 课程           | 学时 教师 教学班 |          | 教学班                                                                                                    | 教学方法与手段:注意启发学生思维,调动学生积极性,                                                           | ◎ 优秀 ◎ 良好 ◎ 中等 ◎ 差                |  |  |  |
| 未评 | 心理学史         | 讲课        | -        | (2018-2019-<br>1)-0711011613-1                                                                                                    | 教学方法灵活多样,注重与学生互动,合理使用现代化教<br>学手段,使用普通话,语言准确、精炼,板书规范                                 |                                   |  |  |  |
| 未评 | 中医针灸         | 讲课        |          | (2018-2019-<br>1)-2017040206T1614-<br>1                                                                                                    | 教学组织与教学效果:能有效组织课堂教学,对学生严格<br>管理,学生听课注意力集中,课堂气氛好,互动性好,学<br>生的如识得到丰富,能力、赛质得到提高,较好完成了教 | ◎ 优秀 ◎ 良好 ◎ 中等 ◎ 差                |  |  |  |
| 未评 | 康复评定学        | 讲课        |          | (2018-2019-<br>1)-2017040206T1609-<br>1                                                                                                    | 学任务,实现了教学目标<br>评语:                                                                  |                                   |  |  |  |
| 未评 | 计算机控制技术      | 讲课        |          | (2018-2019-<br>1)-0806011540-1                                                                                                    |                                                                                     |                                   |  |  |  |
| 未评 | ₩ 电气控制与PLC技术 |           |          | (2018-2019-                                                                                                    |                                                                                     | 提交                                |  |  |  |

界面中显示了需要评价的同行教师的课程、教师姓名、教学班、评价状态及评价指标信息。依次评价任课教师并提交,避免漏评。

附3:

#### 领导评教说明

#### 1.登录教务管理系统,同上。

2. 选择"领导评价"

| ③ 济宁学   | 院教学管理         | 里服务平台 |                      |
|---------|---------------|-------|----------------------|
| 申请▼ 信息  | 」维护▼ 成绩▼      | 信息查询▼ | 教学评价、                |
| 我的应用    |               |       | 教师自评<br>同行评价         |
| 通识选修课确认 | (1)<br>教学日历维护 | 日本の   | 教师评学<br>领导评价<br>督导评价 |

| 领            | 导评价                 |                                                                       |                                          |      |            |                                                                                                    |  |  |  |  |
|--------------|---------------------|-----------------------------------------------------------------------|------------------------------------------|------|------------|----------------------------------------------------------------------------------------------------|--|--|--|--|
|              |                     |                                                                       |                                          |      |            |                                                                                                    |  |  |  |  |
| 评价           | 查询                  |                                                                       |                                          |      | $\odot$    | 评价内容                                                                                                    |  |  |  |  |
|              | 教师部门                | 教育系                                                                   |                                          |      | ×          | 当前评价课程为:教师职业道德,上课时间:星期二第1-2节(1-18周),教学班组成:17学前教育(专升本)1班;                                                            |  |  |  |  |
|              | 开课学院                | 教育系                                                                   |                                          |      | •          |                                                                                                    |  |  |  |  |
|              | 教师                  | <ul> <li>         技数工号、教师名称模糊查询         <ul> <li></li></ul></li></ul> |                                          |      |            | 评价对象(教师) 领导评数指标                                                                                                    |  |  |  |  |
|              | 课程                  |                                                                       |                                          |      |            |                                                                                                    |  |  |  |  |
|              | 评价状态                |                                                                       |                                          |      |            | 教学态度及教学准备:服从教学安排,教学文件(教材、 ◎ 优秀 ◎ 良好 ◎ 中等 ◎ 差<br>教学大纲、教学日历、教室、多媒体课件等)齐全、规                                            |  |  |  |  |
| 1            | 听课时间                | 2018-12-18                                                            | 2-18                                     |      |            | 范;严陷执行教学进度,备课认真;热爱学生,态度和<br>蔼,严重认真,言行雅正,为人际表,教书育人                                                                   |  |  |  |  |
|              | ·新课类型               |                                                                       |                                          | 查看已评 | 重询         | 教学内容:教学内容符合教学大纲要求:问题阐述简纯准 ● 优秀 ● 良好 ● 中等 ● 差<br>確,重点突出,有效处理進点,思路清晰; 遭程内容娴<br>熟,知识讲解准确; 信息量大; 教学内容能反映或联系学<br>科发展的新成果 |  |  |  |  |
| 可评           | 价教学班                |                                                                       |                                          |      |            | 教学方法与手段:注意启发学生思维,调动学生积极性,<br>教学方法灵活多样,注重与学生互动,合理使用现代化教<br>学手段,使用普通话,语言准确、精练,板书规范                                    |  |  |  |  |
| 状态           |                     | 课程                                                                    | 学时                                       | 教师   | ÷          | 教学组织与教学效果:能有效组织理学教学、对学生严格 ◎ 优秀 ◎ 良好 ◎ 由等 ◎ 差                                                                        |  |  |  |  |
| 未评           | 教师职业1               | 目標                                                                    | () () () () () () () () () () () () () ( |      | (2018-201) | 管理,学生听课注意力集中,课堂气氛好,互动性好,学                                                                                           |  |  |  |  |
| 未伴           | 小字科子                | 来程与教学                                                                 | (开课                                      |      | (2018-201) | 生的知识得到丰富,能力、素质得到提高,较好完成了教<br>学红多,亦和了教学日标                                                                            |  |  |  |  |
| 木叶           | 期4日<br>11142-101音(  | <del>**</del>                                                         | 1/11年                                    | -    | (2018-201) | 2.1712 2.2680 2.872 CT1.2                                                                                           |  |  |  |  |
| - 木叶<br>- 未评 | 201 (4X F)<br>学前川奋( | 2/15                                                                  | 対理                                       |      | (2018-201) | 评语:                                                                                                    |  |  |  |  |
| 未评           | 学前儿童                | (5)((***)(**)<br>(*)(***)(**)                                         | 讲课                                       |      | (2018-201) |                                                                                                    |  |  |  |  |
| 未评           | 教育心理                | ž.                                                                    | 讲课                                       |      | (2018-201) |                                                                                                    |  |  |  |  |
| 未评           | 学前教育                | ž                                                                     | 讲课                                       |      | (2018-201) | 提交                                                                                                    |  |  |  |  |

界面中显示了需要评价教师的课程、教师姓名、评价状态、教学班及评价指标信息。依次评价任课教师并提交,避免漏评。

出现领导评价界面,如图:

以教育系为例,教师部门、开课学院选择教育系,再选择听课时间,可对本单位教师评教。还可以对本单位的兼职教师进行评价,如教师部门选择教务处,开课学院选择教育系,可对其进行评价,如图:

| P价查询  |                                |                                       | $\odot$                 | 评                                                                    | 价内容                                               |                                          |                    |      |       |     |
|-------|--------------------------------|---------------------------------------|-------------------------|----------------------------------------------------------------------|---------------------------------------------------|------------------------------------------|--------------------|------|-------|-----|
| 教师部门  | 教务处(教学质                        | 重监控中心                                 | ) •                     | 当前评价课程为:心理学史;上课时间:星期一第3-4节(1-18周);星期四第1-2节<br>(1-18周).数学班组成:16心理学1班; |                                                   |                                          |                    |      |       |     |
| 开课学院  | 教育系 •                          |                                       |                         |                                                                      |                                                   |                                          |                    | 诏    | ₽价教师: |     |
| 教师    | 按教工号、教师名称模糊查询<br>按课程号、课程名称模糊查询 |                                       |                         |                                                                      | 评价对象(教师)                                          |                                          |                    |      |       |     |
| 课程    |                                |                                       |                         |                                                                      | 领导评数指标                                            |                                          |                    |      |       |     |
| 评价状态  | 全部                             |                                       | Ŧ                       |                                                                      | 教学态度及教学准备:服从教学<br>教学大纲、教学日历、教案、多                  | 安排 , 教学文件 ( 教材、<br>媒体课件等 ) 齐全、规          | ○ 优秀               | ○良好  | ○ 中等  | ○ 差 |
| *听课时间 | 2018-12-17                     |                                       |                         |                                                                      | 泡;产格执行教子进度,奋课以<br>蔼,严谨认真,言行雅正,为人                  | 具; 熱麦子生, 态度和<br>.师表, 教书育人                |                    |      |       |     |
| *听课类型 | 请选择                            | + = -                                 | T III                   |                                                                      | 教学内容:教学内容符合教学大确,重点突出,有效处理难点,<br>熟,知识讲解准确;信息量大;    | 纲要求;问题阐述简练准<br>思路清晰;课程内容娴<br>教学内容能反映或联系学 | ○ 优秀               | ○ 良好 | ○中等   | ○ 差 |
|       |                                | 查看日                                   | 深 登询                    |                                                                      | 科发展的新成果                                           |                                          |                    |      |       |     |
| J评价教学 | 归                              |                                       | <b>^</b>                |                                                                      | 教学方法与手段:注意启发学生<br>教学方法灵活多样,注重与学生                  | 思维,调动学生积极性,<br>互动,合理使用现代化教               | ○ 优秀               | ○良好  | ○中等   | ○差  |
| 态     | 课程                             | 学时                                    | 教师 🗘                    |                                                                      | 子手段,使用首通话,语言准确                                    | 1、 有炼 , 极                                |                    |      |       |     |
| 平 初代教 | ヱ<br>育枝术                       | · · · · · · · · · · · · · · · · · · · | <u>^</u>                |                                                                      | 教学组织与教学效果:能有效组                                    | 织课堂教学,对学生严格                              | ◎ 优秀 ○ 良好 ○ 中等 ○ 身 |      | ○差    |     |
| 平 现代教 | 育技术                            | 讲课                                    | · · · · · ·             |                                                                      | と 単、 チェーの 床注意 刀 集中 、 床<br>生的知识得到丰富 、 能力、素质<br>営び条 | ·至 19981,马动住好,子<br>得到提高,较好完成了教           |                    |      |       |     |
|       | ो ि् ≖ा ता (                   | <b>N</b> 15                           | ><br>× 1-3 <sup>±</sup> |                                                                      | 于证为,类观了软子口你                                       |                                          |                    |      |       |     |

附4:

教师评学说明

1.登录教务管理系统,同上。

2. 选择"教师评学"

| ③ 济宁学院教学管理服务平台 |       |       |       |                      |   |  |  |
|----------------|-------|-------|-------|----------------------|---|--|--|
| 申请▼            | 信息维护▼ | 成绩▼   | 信息查询▼ | 教学评价▼                | ļ |  |  |
| 我的应用           |       |       |       | 教师自评<br>同行评价         |   |  |  |
| 通识选修课确         | 认 教学E | 1 万维护 | 日本の   | 教师评学<br>领导评价<br>督导评价 |   |  |  |

### 出现评学界面,如图:

| 教师评学                                |                                                                                                    |
|-------------------------------------|----------------------------------------------------------------------------------------------------|
|                                     |                                                                                                    |
| 可评价教学班                              | 评价内容                                                                                                    |
| 状态         课程         学时         教师 | 当前评价课程为:现代教育技术: 上课时间:星期一等1-2节(1-18周);教学研组成:15历中学1研-15美术学1研                                                                            |
| 未评 现代教育技术 讲课 计 计课                   |                                                                                                    |
| 未评 现代教育技术 讲课 :                      | 评价教师:                                                                                                    |
|                                     | 评价对象(课程)                                                                                                    |
|                                     | 教师评学描标                                                                                                    |
|                                     | 学习态度:等敬师长,是心好学,音谈举止文明,上课衣冠整                                                                                                    |
|                                     | 课堂表现:能够按照教师的要求,认真记录教学内容,认真听<br>讲,注意力集中,无阅读与本课程无关的时籍、报刊等行为。<br>无灯脑睡。吃东西。听耳机等与教学无关的行为,无隐思说<br>话、手机终声等影响教学的行为。积极配合任课教师的教学活<br>动,与教师产生互动。 |
|                                     | 学习效果:课堂学习气氛活跃;学生踊跃发言,学习积限性                                                                                                    |
|                                     | 评语:                                                                                                    |
|                                     |                                                                                                    |
|                                     | ▲ 保存 ✔ 提交                                                                                                    |

界面中显示了需要评学的课程、教学班及评价指标信息。依次评价教 学班并提交,避免漏评。

教务处(教学质量监控中心)

2018年12月21日印制